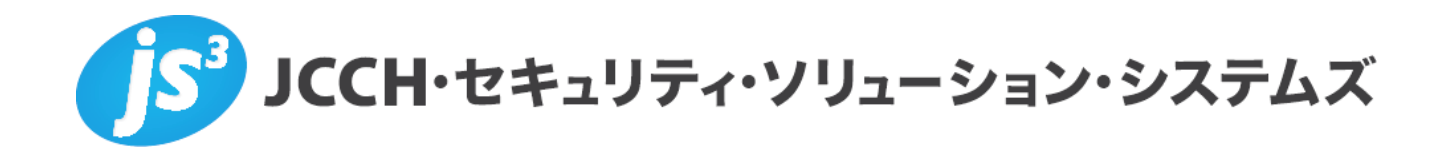

# プライベートCA Gléas ホワイトペーパー

AccessMatrix Universal Sign-On (USO)での クライアント証明書認証を用いた認証設定

Ver.2.0 2014 年 4 月

- JCCH・セキュリティ・ソリューション・システムズ、JS3 およびそれらを含むロゴは日本および他の国における株式会社 JCCH・セキュリティ・ソリューション・システムズの商標または登録商標です。Gléas は株式会社 JCCH・セキュリティ・ソリューション・システムズの商標です。
- ・その他本文中に記載されている製品名および社名は、それぞれ各社の商標または登録商標です。
- ・ Microsoft Corporation のガイドラインに従って画面写真を掲載しています。

#### 目次

| 1. はじる   | めに                       | 4  |
|----------|--------------------------|----|
| 1.1.     | 本書について                   | 4  |
| 1.2.     | 本書における環境                 | 4  |
| 1.3.     | 本書における構成                 | 5  |
| 2. Acce  | ssMatrix サーバでの設定         | 5  |
| 2.1.     | ルート証明書及びサーバ証明書のインポート     | 5  |
| 2.2.     | Tomcat の設定               | 6  |
| 2.3.     | AccessMatrix 管理コンソールでの設定 | 7  |
| 3. Gléas | s での USB トークンの準備         | 11 |
| 4. Acce  | ssMatrix へのログイン          | 12 |
| 5. 問い1   | 合わせ                      | 14 |

## 1. はじめに

#### 1.1. 本書について

本書では、弊社製品「プライベートCA Gléas」で発行したクライアント証明書・ を利用して、i-Sprint Innovations社が開発し、株式会社ハイ・アベイラビリティ・ システムズ(HAS)が日本国内で販売するAccessMatrix Universal Sign-in (USO) で認証をおこなう環境を構築するための設定例を記載します。

本書に記載の内容は、弊社の検証環境における動作を確認したものであり、あら ゆる環境での動作を保証するものではありません。弊社製品を用いたシステム構 築の一例としてご活用いただけますようお願いいたします。

弊社では試験用のクライアント証明書の提供も行っております。検証等で必要な 場合は、最終項のお問い合わせ先までお気軽にご連絡ください。

#### 1.2. 本書における環境

▶ クライアントPC:

本書における手順は、以下の環境で動作確認を行っています。

➤ AccessMatrix USO サーバ: CentOS 6.5 Apache Tomcat 7.0.34 AccessMatrix 5.1.2.1225-SP1

※以後、「AccessMatrixサーバ」と記載します

JS3 プライベートCA Gléas (バージョン1.11)
 ※以後、「Gléas」と記載します

Microsoft Windows 7 Professional (32ビット) Internet Explorer 10 USOクライアント 5.1.2.1225

※以後、「PC」と記載します
 > USBトークン: SafeNet eToken 5100
 SafeNet Authentication Client 8.2.85.0 評価版

※以後、「eToken」と記載します

以下については、本書では説明を割愛します。

- AccessMatrixサーバのインストール及び基本設定
- Gléasでのユーザ登録やクライアント証明書発行等の基本設定

- PCのネットワーク設定等の基本設定、USOクライアントのインストール方法
- eTokenや付属ソフトウェアのインストール方法

これらについては、各製品のマニュアルをご参照いただくか、各製品を取り扱っている販売店にお問い合わせください。

#### 1.3. 本書における構成

本書では、以下の構成で検証を行っています。

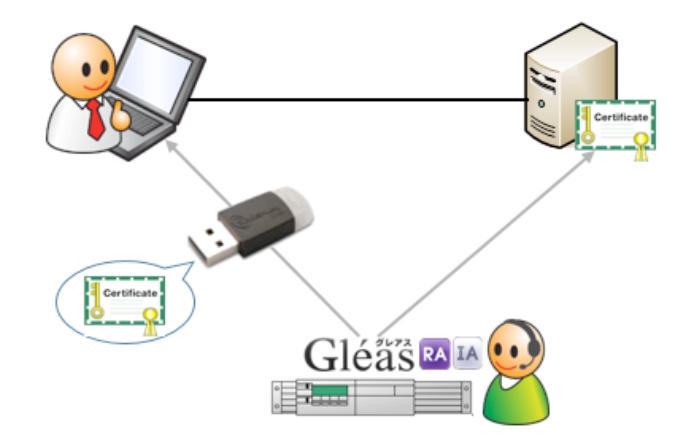

- サーバ証明書は、Gléasより発行してAccessMatrixサーバのJavaキーストア にインポートする。クライアント証明書は、Gléasより発行してeTokenに格 納し利用者に渡す
- 利用者はPCよりAccessMatrixサーバにアクセスし、eTokenに格納されたク ライアント証明書認証とPIN(暗証番号)による二因子認証をおこなう
- 3. クライアント証明書のサブジェクトCN(一般名)をユーザIDとして AccessMatrixサーバにログインする
- 4. ログイン成功後にUSOクライアントよりシングルサインオン可能となる

## 2. AccessMatrixサーバでの設定

#### 2.1. ルート証明書及びサーバ証明書のインポート

Gléas よりルート証明書(PEM 形式)をダウンロードします。 Gléas のルート証明書(デフォルトの発行局)は以下からダウンロードできます。 http://fqdn/crl/ia1.pem

ダウンロードしたファイルを AccessMatrix サーバにコピーして Java キーストアに

格納します。ここではキーストアの名前を cacerts.jks としています。 # keytool -import -keystore cacerts.jks -alias gleas\_rootca -file ia1.pem 画面の指示にしたがい、インポートします。 ここで入力するキーストアのパスワードは Tomcat の設定で利用します。

Gléas の管理画面よりサーバ証明書をダウンロードします。 ダウンロードしたファイルを AccessMatrix サーバにコピーして Java キーストアに 格 納 します。ここではダウンロードしたサーバ証明書のファイル名を servercert.p12、キーストアの名前を keystore.jks としています。 # keytool -importkeystore -srckeystore servercert.p12 -srcstorepass [サー バ証明書ダウンロード時に設定したパスフレーズ] -srckeypass [サーバ証明書ダウンロード 時に設定したパスフレーズ] -srcstoretype PKCS12 -destkeystore keystore.jks -destkeypass [キーストアに設定するパスワード] -deststorepass [キーストアに設定す るパスワード] -deststoretype JKS -alias [Gléasのサーバアカウント名]

キーストアに設定するパスワードは Tomcat の設定で利用します。

#### 2.2. Tomcat の設定

<AccessMatrix のインストールディレクトリ>/tomcat/conf/server.xml をエディタ で開き、SSL ポート 8443 の設定を以下の通りおこないます。

| <connector< th=""></connector<>                      |
|------------------------------------------------------|
| port="8443" minSpareThreads="5"                      |
| enableLookups="false" disableUploadTimeout="true"    |
| keepAliveTimeout="900000" maxKeepAliveRequests="-1"  |
| acceptCount="100" maxThreads="200"                   |
| scheme="https" secure="true" SSLEnabled="true"       |
| keystoreFile="サーバ証明書をインポートしたキーストアファイル(keystore.jks)" |
| keystorePass="サーバ証明書をインポートしたキーストアファイルのパスワード"         |
| clientAuth="false"                                   |
| sslProtocol="TLS"                                    |
| ciphers="TLS_RSA_WITH_AES_128_CBC_SHA,               |
| TLS_DHE_RSA_WITH_AES_128_CBC_SHA,                    |
| TLS_DHE_DSS_WITH_AES_128_CBC_SHA"                    |
| />                                                   |

また同ファイルの SSL ポート番号 8444 を以下の通り設定します。

| <connector< th=""></connector<>                                           |
|---------------------------------------------------------------------------|
| port="8444" minSpareThreads="5"                                           |
| enableLookups="false" disableUploadTimeout="true"                         |
| keepAliveTimeout="900000" maxKeepAliveRequests="-1"                       |
| acceptCount="100" maxThreads="200"                                        |
| scheme="https" secure="true" SSLEnabled="true"                            |
| <sub>keystoreFile="</sub> サーバ証明書をインポートしたキーストアファイル(keystore.jks)"          |
| keystorePass="サーバ証明書をインポートしたキーストアファイルのパスワード"                              |
| truststoreFile=" <mark>ルート証明書をインポートしたキーストアファイル(cacerts.jks)</mark> "      |
| truststorePass=" <mark>ルート証明書を</mark> インポートしたキーストアファイルのパスワード <sub>"</sub> |
| clientAuth="true"                                                         |
| crlFile=" <b>失効リストファイル</b> (PEM 形式)"                                      |
| sslProtocol="TLS"                                                         |
| ciphers="TLS_RSA_WITH_AES_128_CBC_SHA,                                    |
| TLS_DHE_RSA_WITH_AES_128_CBC_SHA,                                         |
| TLS_DHE_DSS_WITH_AES_128_CBC_SHA"                                         |

※Gléas でのデフォルト認証局の失効リスト(CRL)は次の URL から取得できます。 http://{Gléas のホスト名 or IP アドレス}/crl/crl ia1.pem

認証局で証明書を失効しても、Tomcat 側の CRL が自動的に更新されるわけではなく、また、CRL に記載されている NextUpdate (次の更新予定)を過ぎたものは無効な情報と判断され、全ての接続を拒否します。

失効した証明書での認証を拒否したい場合や、NextUpdateの日付が過ぎる前に、新しい CRL ファイルを取得し既存の CRL ファイルと置き換えが必要になります。また、置き換えた CRL を反映するには Tomcat のサービス再起動が必要になります。

<AccessMatrix のインストールディレクトリ>/tomcat/webapps/am5/WEB-INF/clas ses/amsystem.properties をエディタで開き、以下の2つの既存の設定(製品にバ ンドルされるテスト用の証明書の使用に関する設定)をコメントアウトして無効に します。

#com.isprint.am.server.xmlrpc.XmlRpcServlet.\$simCert.file=conf/testagent.cer #com.isprint.am.server.soap.WrappedWSServlet.\$simCert.file=conf/testagent.cer

#### 2.3. AccessMatrix 管理コンソールでの設定

AccessMatrix 管理コンソールにログインします。

[設定] > [Authentication Workflow] > [ユーザ検索モジュール] から CertificateDnLookupを検索し、その Certificate Filter を以下の通り変更します。 id=Subject.CN

| ユーザー検索モジ                                | ュールの編集            |               |                    |                                                                                                    |  |
|-----------------------------------------|-------------------|---------------|--------------------|----------------------------------------------------------------------------------------------------|--|
| *ユーザー検索モ<br>ジュールID: CertificateDnLookup |                   | р             | *ユーザー検索モ<br>ジュール名: | CertificateDnLookup                                                                                                    |  |
| 説明:                                     | Certificate DN Lo | ookup         | バージョン:             | 1                                                                                                    |  |
| 実装: CertificateDNLookup                 |                   | qı            | ユーザーストア:           | DefaultStore V                                                                                                    |  |
| 設定                                      |                   |               |                    |                                                                                                    |  |
| 属性名                                     |                   | 属性値           |                    | 備考                                                                                                    |  |
| Certificate Filt                        | er 🕢              | id=Subject.CN |                    | This filter is used to map attribute in<br>certificate with attribute in user store<br>for user lookup, where left hand side<br>of the equation represents user store<br>attribute and right hand side of it<br>represents certificate attribute.<br>Format of the filtering:<br>field name of user store = field name<br>or field's component name of client<br>certificate<br>e.g. "DN=Subject"<br>(Note: Please refer help for more<br>details.)<br>デフォルド値 DN=Subject |  |
| カスタム属性                                  | の追加               |               |                    |                                                                                                    |  |
|                                         |                   | 保存            | キャンセル              |                                                                                                    |  |

[設定] > [Authentication Workflow] > [認証レルム] から 40153 HTTPS Certificate を 検索し、[全ユーザにこの認証レルムを自動的に割り当てる]を True に変更します。

| 認証レルムの編集                |                 |                                       |              |              |                                                                                                    |
|-------------------------|-----------------|---------------------------------------|--------------|--------------|----------------------------------------------------------------------------------------------------|
| *認証レルムID:               | 40153           |                                       | *認証レルム名:     | ΗΤ           | TPS Certificate                                                                                                    |
| 説明:                     |                 |                                       | バージョン:       | 5            |                                                                                                    |
| 設定                      |                 |                                       |              |              |                                                                                                    |
| 属性名                     |                 | 属性値                                   |              |              | 備考                                                                                                    |
| 全ユーザーに<br>ムを自動的に        | この認証レル<br>割り当てる | (デフォルト)<br><mark>true</mark><br>false |              |              | trueの場合, どのユーザーもこの認<br>証レルムを利用することができてし<br>まいます. falseの場合, この認証レ<br>ルムの利用権限を明示的に与えられ<br>たユーザーだけが利用することがで<br>きます.<br>デフォルト値 false |
| *ユーザー検索                 | マモジュール          | CertificateDnLookup                   | $\checkmark$ |              |                                                                                                    |
| 第1 ログイン                 | モジュール           | ClientCertificateOverSS               | L            | $\checkmark$ |                                                                                                    |
| 第2 ログイン                 | モジュール           | -                                     |              | $\checkmark$ |                                                                                                    |
| 第3 ログイン                 | モジュール           | -                                     |              | $\checkmark$ |                                                                                                    |
| 第4 ログイン                 | モジュール           | -                                     |              | $\checkmark$ |                                                                                                    |
| 第5 ログイン                 | モジュール           | -                                     |              | $\checkmark$ |                                                                                                    |
| Enable Login/<br>Saving | ′Logout History | (デフォルト) 🗸                             |              |              | Set this to false to increase<br>performance if tracking of<br>login/logout history is not<br>required in your project or        |

[設定] > [ESSO] > [サーバー]を選択し、[ESSO ユーザのデフォルト認証タイプ]を [HTTPS Certificate (40153)] に変更します。

| 設定の編集                      |                      |                                                                                                    |                                                      |        |   |  |  |
|----------------------------|----------------------|----------------------------------------------------------------------------------------------------|------------------------------------------------------|--------|---|--|--|
| *設定ID:                     | ESSOServerCo         | onfiguration                                                                                                    | *設定名:                                                | ESSO   |   |  |  |
| 説明:                        | ESSO Serve           | Configuration                                                                                                    |                                                      | バージョン: | 6 |  |  |
| 実装:                        | ESSOServerCo         | pfiguration                                                                                                    |                                                      |        | _ |  |  |
| 属性                         |                      | Active Directory Password<br>AD password chained to i<br>AD password followed by I                                                                                                    | (40172)<br>Sprint SMS OTP (ADSM<br>Radius (ADRadius) | 1S)    | - |  |  |
| 変更内容を反映させるには, A            | ccessMatrix <i>の</i> | Default Password Basic (4<br>Default Realm (SystemRe<br>DP110 Auth Realm (DP11                                                                                                    | n)<br>0151)<br>alm)<br>0AuthRealm)                   |        |   |  |  |
|                            |                      | DP4Web Auth Realm (DP4                                                                                                    | 4WebAuthRealm)                                       |        |   |  |  |
| ESSOユーサーのテノオル              | ト認証タイノ               | HTTPS Certificate (40153)<br>OATH Token (DefaultOATHToken)                                                                                                    |                                                      |        |   |  |  |
| ASA Cache 😨                |                      | OpenLDAP Password (40170)                                                                                                    |                                                      |        |   |  |  |
| ASA Cache System Policy    |                      | Q&A KBA (Q&AKBA)<br>RSA SAE Token (DefaultRSAToken)<br>Vasco OTP concatenated with AD password (ADVascoComposite)<br>Vasco OTP concatenated with OpenLDAP password (OpenLdapVascoComposite) |                                                      |        |   |  |  |
| フローコントロール                  |                      |                                                                                                    |                                                      |        |   |  |  |
| FlowControl.Start          |                      | Vasco Token (40192)<br>Windows Integrated Authe                                                                                                    | ntication (NTLM) (40171                              |        |   |  |  |
| FlowControl.USOClient      |                      |                                                                                                    |                                                      | ,      |   |  |  |
| 認証                         |                      |                                                                                                    |                                                      |        |   |  |  |
| Authentication.PAM.ChgPw   | vdAllowedList        |                                                                                                    |                                                      |        |   |  |  |
| Authentication.SetLoginIDT | oCookie              | (デフォルト) 🗸                                                                                                    |                                                      |        |   |  |  |
| クッキー                       |                      |                                                                                                    |                                                      |        |   |  |  |

[設定] > [ESSO] > [クライアント]を選択し、[Client Certificate Port]が 8444 (Default)

であることを確認します。

| Merge Login Menu            | No (デフォルト)   | Specifies whether Login to Server and<br>PSE Login menu is being integrated.<br>User will be logged in to server when<br>connection is available, otherwise user<br>will be switched to PSE Login.                          |
|-----------------------------|--------------|----------------------------------------------------------------------------------------------------|
| Maximum PSE Login (in days) | 0 (デフォルト)    | Specifies maximum time for user to<br>login to PSE only. Default value is 0 day<br>which means PSE Login never expired.                                                                                                    |
| ClientCertificatePort       | 8444 (デフォルト) | Applicable only for realm 40153. It<br>needs secondary https port which<br>"clientAuth" is set into true for<br>authentication/re-authentication. You<br>also need to activate respective<br>connectors in server.xml file. |
| PSE File Custom Directory   |              | Specifies custom directory to save PSE<br>File. If this value is not set, PSE File will<br>be saved to default directory which is<br>USOClient application data folder.                                                     |
| Hide PSE File               | No (デフォルト)   | Specifies PSE File hidden attribute<br>activation. If this value is set to Yes, PSE<br>file will be hidden, otherwise PSE file<br>will be created with default attribute.                                                   |
|                             |              | (Optional)<br>When set to an application file, it will be<br>launched automatically by ESSO client                                                                                                    |

以上の設定後、Tomcat のサービス再起動をします。

ユーザ画面の[ログインアカウント]タブを見ると、HTTPS Certificate(40153)が自動 的に割り当てられているのが確認できます。

| ユーザーの閲覧                      |             |                              |                     |                  |             |       |              |         |         |               |
|------------------------------|-------------|------------------------------|---------------------|------------------|-------------|-------|--------------|---------|---------|---------------|
| *ユーザーID:                     | testus      | er01                         |                     |                  | *ユーザーギ      | 4:    | testuser01   |         |         |               |
| 説明:                          |             |                              |                     |                  | バージョン       | :     | 80           |         |         |               |
| *インタラクティブ:                   | Yes (       | デフォルト)                       |                     |                  | ユーザース       | ኮፖ:   | DefaultStore |         |         |               |
| 識別名 (DN):                    |             |                              |                     |                  | アカウント<br>ス: | ステータ  | Activated    |         |         |               |
| セグメント:                       |             |                              |                     |                  |             |       |              |         |         |               |
| ログイン:                        | 前回C<br>レス 1 | ]グイン Tue M<br> 92.168.20.251 | ar 25 2014<br>)     | 10:41:50 (IPアド   | ログアウト       | :     | 前回ログアウ       | ⊢ Fri M | /lar 21 | 2014 17:56:05 |
|                              | 前回口<br>ドレス  | ]グイン失敗 Fi<br>、192.168.20.2   | ri Mar 21 20<br>51) | 14 18:17:22 (IPア |             |       |              |         |         |               |
| トークン共有グルー<br>プID:            |             |                              |                     |                  |             |       |              |         |         |               |
| 属性 メンバーシッ                    | プ ES        | SSOエンタイト                     | ールメント               | ログインアカウン         | ット 管理者      | 権限 アン | プリケーション      | 潅限      | ログイ     | ンセッションの持続     |
| 認証レルム                        |             | 自動                           | ステータ<br>ス           | 開始日時             | 終了日時        |       |              |         |         |               |
| HTTPS Certificate<br>(40153) |             | Yes                          | 有効                  |                  |             |       |              |         |         |               |
|                              |             | 認証レルム                        | ステータ                | パスワード変           | 連続ログイ       | 連続ログ  | イン失敗回数       | 開始      | 終了      | Last Password |
| ロクインモシュール                    | ,           | シーケンス                        | ス                   | 更を強制する           | ン失敗回数       | (パスワー | -ド変更時)       | 日時      | 日時      | Change Date   |
| ClientCertificateOve         | rSSL        |                              | Activated           | No               | 0           | 0     |              |         |         |               |
|                              |             |                              |                     |                  |             |       |              |         |         |               |
|                              |             |                              |                     |                  |             |       |              |         |         |               |
|                              | 編           | <b>進</b>                     | 削除                  | 戻る               | パスワード       | ジセット  | トークン         | の割り     | )当て     | 1             |
|                              |             |                              |                     |                  |             |       |              |         |         |               |

## 3. GléasでのUSBトークンの準備

GléasのRAに管理者ログインし、認証用に発行した証明書の詳細画面まで移動します。

エンドユーザ用の認証デバイスを管理者端末に接続し、画面上部の[トークンへのインポート]をクリックします。

| 業訂          | E明書情報     | <br>■トークンへのインボート     | ■ <u>ダウンロード</u>   | <u> ■タイムライン</u> |
|-------------|-----------|----------------------|-------------------|-----------------|
| ► <u>te</u> | estuser01 | 開始日:2014/04/08 14:45 | 終了日 <b>:201</b> 4 | 4/05/08 14:45   |

- ※ Gléasの認証デバイス管理機能からeTokenの操作をおこなう場合、その管理者用端末に SafeNet Aithentication Client (SAC) がインストールされている必要があります
- ※ 本手順に先立ち以下の設定も必要となりますが、ここでは説明を省略します
  - ➢ Gléasの管理者設定で、管理するデバイスをSafeNet eTokenに設定
  - ▶ SAC、或いはGléasで認証デバイスの初期化をしておく

認証デバイスに初期化時などに設定したPIN(暗証番号)を入力し、証明書のイン ポートを行います。

| 🖋 証明書のインポート                                                                     |
|---------------------------------------------------------------------------------|
| ▶認証デバイスへの証明書インポート                                                               |
| ≫ ICカード(スマートカード)やUSBトークン等の認証デバイスを挿入してください。 PIN コードには認証デバイ<br>スのユーザPINを入力してください。 |
| PIN: 書き込み                                                                       |

元の画面に戻ればインポートは成功です。

この時に画面を下にスクロールしていくと、インポート先のデバイス情報が付加されています。

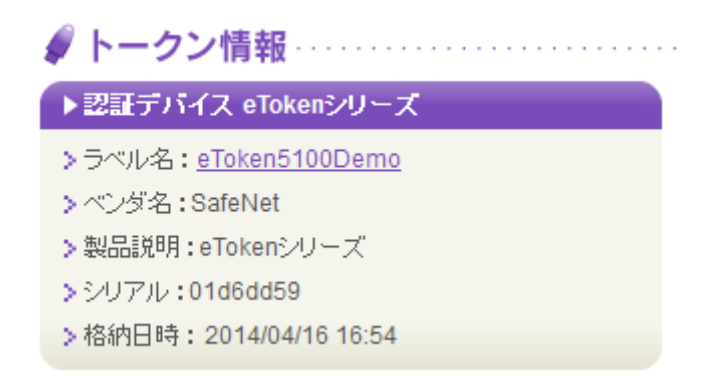

また[認証デバイス]メニューでは、この認証デバイスにインポートした証明書を確認 することが可能となります。

| 認証デバイス                                                                                                    |                             | ▶ <u>一覧に戻る</u>              |
|----------------------------------------------------------------------------------------------------|-----------------------------|-----------------------------|
| 🔗 etoken5100                                                                                                    |                             | ▶前 ▶後                       |
| ● トークン情報                                                                                                    |                             | ^<br>▶ <u>改定履歴</u>          |
| ▶ <u>eTokenシリーズ</u>                                                                                                    |                             | トークン初期化日時: 2013/05/02 15:40 |
| <ul> <li>&gt; ステータス:有効</li> <li>&gt; 製造元:SafeNet</li> <li>&gt; セキュリティ認定: FIPS140-2 Level2 &amp; 3, ITSEC LE4</li> <li>&gt; サポートするアルゴリズム: RSA 1024bit SHA1, RSA 2048bit SHA1, RSA 1024bit SHA384, RSA 2048bit SHA512, RSA 2048bit SHA512</li> <li>* 証明書情報</li> </ul> | SHA256, RSA 2048bit SHA256, | RSA 1024bit                 |
| ▶格納されている証明書                                                                                                    |                             |                             |
| 証明書                                                                                                    |                             | インポート日時                     |
| 👮 JCCH-SSS demo CA#10859                                                                                                    | testuser03                  | 2014/04/16 20:39            |
|                                                                                                    |                             | ~                           |

以上で、認証デバイスの準備は終了です。

# 4. AccessMatrixへのログイン

eTokenをPCに挿入した状態でInternet Explorerを起動するか、USOクライアントを 起動しAccessMatrixサーバへアクセスします。

証明書の確認ダイアログに、eTokenに格納されているクライアント証明書が表示されるので[OK]をクリックします。

| Windows セキュリティ                                                                      |
|-------------------------------------------------------------------------------------|
| 証明書の確認<br>[OK] をクリックして、この証明書を確認します。この証明書が正しくな<br>い場合、[キャンセル] をクリックしてください。           |
| testuser01<br>発行者: JCCH-SSS demo CA<br>有効期間: 2014/04/08 ~ 2014/0<br>証明書のプロパティを表示します |
| OK キャンセル                                                                            |

※Internet Explorerのセキュリティ設定で、[既存のクライアント証明書が1つしか存在しない場合の証明書の選択]を有効に設定されている場合(あるいはその設定が有効になっているゾーン(イントラネットゾーンなど)にAccessMatrixサーバのURLが設定されている場合)、提示可能な証明書が一枚しかストアになければ上記の[証明書の確認]は表示されません。

その後、PIN入力ダイアログが表示されるのでPINを入力します。

| Windows セキュ                |                                |
|----------------------------|--------------------------------|
| Microsoft スマ<br>暗証番号 (PIN) | イート カード プロバイダー<br>) を入力してください。 |
|                            | 暗証番号 (PIN)                     |
|                            | OK キャンセル                       |

なお、SafeNet Authentication Clientがインストールされている端末では、上記とは 異なるPINの入力ダイアログが表示されます

| ミトークン・ログオン            |                    |                                                 |  |
|-----------------------|--------------------|-------------------------------------------------|--|
| SafeNet SafeNet       | Authentication C   | 3 15664065 5\164<br>50566455 60 6+ 01<br>Client |  |
| トークン パスワード を入力します。    |                    |                                                 |  |
| トーケン名:<br>トーケン パスワード: | eToken5100Demo     |                                                 |  |
| これは評価専用のライセンスなしのこ     | 現在の言語: JP<br>ピーです. | OK キャンセル                                        |  |

USOクライアントへのログインが完了すると、管理者に指定されたシングルサイン オン可能なアプリケーションが表示されます。

| 😚 USOクライアント                               |
|-------------------------------------------|
| ファイル(E) 設定(S) ヘルプ(H)                      |
| Login PSELogin Logout Exit                |
| ューザー名 : testuser01<br>ステータス : サーパー + ローカル |
| 😃 TeraTerm                                |
|                                           |
|                                           |
|                                           |
|                                           |
|                                           |
|                                           |
| ログインしました。                                 |

# 5. 問い合わせ

ご不明な点がございましたら、以下にお問い合わせください。

#### ■Gléasや検証用の証明書に関するお問い合わせ

株式会社JCCH・セキュリティ・ソリューション・システムズ Tel: 050-3821-2195

Mail: sales@jcch-sss.com

#### ■AccessMatrix USOに関するお問い合わせ

株式会社ハイ・アベイラビリティ・システムズ ソリューション&コンサルティング事業部 ソリューション営業部 Tel: 03-5730-8870 Mail: inquiry\_desk@ha-sys.co.jp